(Revised to reflect changed guidance on passwords)

### Contents

| Registration for First-Time Registrants (Beginning with April 11, 2014 Webinar) |
|---------------------------------------------------------------------------------|
| Registration for Returning Registrants (For Webinars after 4/11/2014)           |
| Webinar Login Process                                                           |

#### **Overview**

SEVP uses a webinar service to conduct its SEVIS Update Webinars, which requires participants to complete a one-time webinar account set-up, in tandem with the webinar registration process. It takes only a few minutes and is easy to complete.

The webinar account set-up is a one-time process. Make note of the password you create, as you will need your e-mail address and password to log into the webinar, as well as to register for future webinars.

You can complete your registration and log in even if the webinar has already started. There is no time limit for either of these processes.

# **Registration for First-Time Registrants (Beginning with April 11, 2014 Webinar)**

To register for a webinar for the first time, complete the following steps:

1. Click the <u>http://studyinthestates.dhs.gov/webinars</u> link.

You are re-directed to the Study in the States website.

Click the Register Now button located directly to the right of the Webinar title.

Register Now

The page containing the registration link displays.

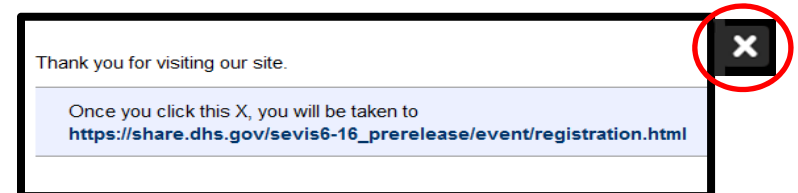

(Revised to reflect changed guidance on passwords)

2. Click the **X** located in the upper right-hand corner.

The registration page displays.

| SEVIS 6.16 Pre- | Release webinar                                                                                                    |
|-----------------|----------------------------------------------------------------------------------------------------|
|                 | Welcome, please enter the following to continue.                                                                                |
|                 | If you have previously registered with us, <u>click here</u> .                                                                  |
|                 | E-mail Address: *                                                                                                    |
|                 | Create a Password: *                                                                                                    |
|                 | Retype Password: *                                                                                                    |
|                 | <ul> <li>Passwords must conform to the following rules:</li> <li>Passwords must be between 4 and 32 characters long.</li> </ul> |
|                 | First Name: *                                                                                                    |
|                 | Last Name: *                                                                                                    |
|                 | Company Name:                                                                                                    |
|                 | *- indicates required question                                                                                                  |
|                 | Submit                                                                                                    |

3. Fill in the required fields and click **Submit**:

**CAUTION:** The webinar service we use does not provide password recovery service. Therefore, use the following password: SEVIS

The Confirmation Page displays.

| SEVIS 6.16 Pre-Release webinar |                                                                                                 |  |  |  |
|--------------------------------|-------------------------------------------------------------------------------------------------|--|--|--|
|                                | Thank you for your registration request. Your information has been submitted to the event host. |  |  |  |

One or two e-mails, depending on your system, are received at the address identified on the registration page:

- The first e-mail, if received, informs you that your registration request has been submitted.
- The second e-mail confirms your webinar registration and contains the webinar URL.

(Revised to reflect changed guidance on passwords)

**Keep – and remember – your login credentials**. You will need them, not only to access the webinar, but also to register for future SEVIS update webinars.

### **Registration for Returning Registrants (For Webinars after 4/11/2014)**

If you have registered for a previous webinar, complete the following steps:

1. Click the http://studyinthestates.dhs.gov/webinars link.

You are re-directed to the Study in the States website.

Click the **Register Now** button located directly to the right of the **Webinar** title.

### FORGOT YOUR PASSWORD?

Use a different e-mail address and register again. Use the following password:

SEVIS

Register Now

The page containing the registration link displays.

| Thank you for visiting our site.                                                                                  | × |
|----------------------------------------------------------------------------------------------------|---|
| Once you click this X, you will be taken to<br>https://share.dhs.gov/sevis6-16_prerelease/event/registration.html |   |
|                                                                                                    |   |

2. Click the **X** located in the upper right-hand corner.

The registration page displays.

(Revised to reflect changed guidance on passwords)

| SEVIS 6.16 Pre-Release webinar |                                                                                                    |  |  |  |
|--------------------------------|----------------------------------------------------------------------------------------------------|--|--|--|
|                                | Welcome, please enter the following to continue.                                                                                |  |  |  |
|                                | If you have previously registered with us, click here                                                                           |  |  |  |
|                                | E-mail Address: *                                                                                                    |  |  |  |
|                                | Create a Password: *                                                                                                    |  |  |  |
|                                | Retype Password: *                                                                                                    |  |  |  |
|                                | <ul> <li>Passwords must conform to the following rules:</li> <li>Passwords must be between 4 and 32 characters long.</li> </ul> |  |  |  |
|                                | First Name: *                                                                                                    |  |  |  |
|                                | Last Name: *                                                                                                    |  |  |  |
|                                | Company Name:                                                                                                    |  |  |  |
|                                | *- indicates required question                                                                                                  |  |  |  |
|                                | Submit                                                                                                    |  |  |  |

3. Click the **Click here** hyperlink, which is for individuals who have previously registered for a webinar. The abbreviated registration page displays.

| SEVIS 6.16 Pre-Release webinar |                                                                                            |  |  |  |
|--------------------------------|--------------------------------------------------------------------------------------------|--|--|--|
|                                | Enter your e-mail address and password below<br>if you have previously registered with us. |  |  |  |
|                                | Login:                                                                                     |  |  |  |
|                                | Password:                                                                                  |  |  |  |
|                                |                                                                                            |  |  |  |
|                                | Continue                                                                                   |  |  |  |
|                                | Forgot your password?                                                                      |  |  |  |

- 4. Enter your e-mail address and password and click Continue.
- 5. The **Confirmation Page** appears.

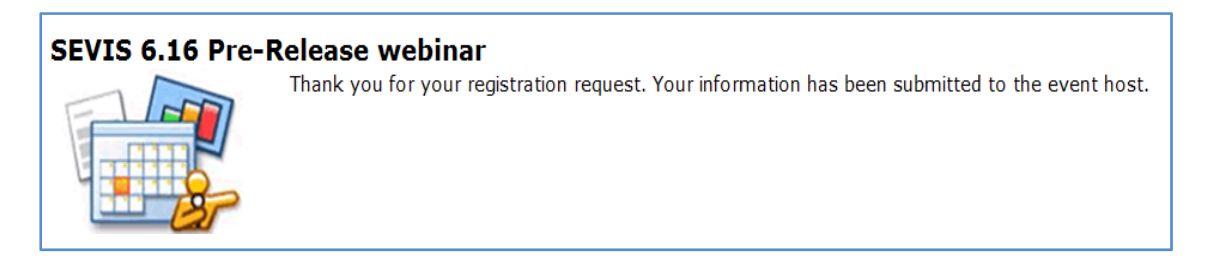

(Revised to reflect changed guidance on passwords)

One or two e-mails, depending on your system, are received at the address identified on the registration page:

- The first e-mail, if received, informs you that your registration request has been submitted.
- The second e-mail confirms your webinar registration and contains the webinar URL.

(Revised to reflect changed guidance on passwords)

### Webinar Login Process

To participate in the webinar on its scheduled date and time, complete the following steps:

- 1. Access your confirmation e-mail and click on the URL provided for the webinar.
- 2. The Webinar Login page displays.

| BIN Connect                    |                                                                                                    |  |  |  |
|--------------------------------|----------------------------------------------------------------------------------------------------|--|--|--|
| SEVIS 6.16 Pre-Release webinar |                                                                                                    |  |  |  |
|                                | SEVP will discuss and demonstrate the<br>functionality included in SEVIS Release 6.16<br>scheduled to deploy on April 18, 2014. The<br>discussion/demonstration will be followed by a<br>question and answer period. Agenda •<br>Discussion and demonstration of functionality<br>included in SEVIS Release 6.16: • Search •<br>Return to List • Form I-17<br>Accreditations/Recognitions conversion<br>project • Question and Answer period |  |  |  |
|                                | Login:                                                                                                    |  |  |  |
|                                | robertson.helene@gmail.com                                                                                                    |  |  |  |
|                                | Password:                                                                                                    |  |  |  |
|                                |                                                                                                    |  |  |  |
|                                | Login<br>Forgot your password?                                                                                                    |  |  |  |

- 3. Enter your Login name and Password.
- 4. Click Login. This should navigate you to the Webinar room.

If it is more than 15 minutes before the scheduled start of the webinar, you will see a message similar to this:

Entry to the SEVP Pre-Release Webinar for SEVIS Release 6.16 will open at 1:45 PM on Friday April 11, 2014.

The webinar room will officially open 15 minutes prior to the advertised webinar start time.